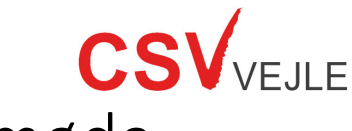

## Sådan deltager du ved et online møde

For at tilgå et *online møde*, skal du enten benytte computer, iPad eller Android tablet. Alle tilgange kræver en velfungerende internetforbindelse.

Er computeren <u>ikke</u> en bærbar computer, kræves også en tilsluttet mikrofon og et kamera.

Sidst kræves, at du har fået tilsendt et *brev* fra CSV Vejle, som indeholder internet-adresse til online mødet. Denne starter med *https://meet.google...* 

## Op til mødet

## Hvordan har du modtaget internet-adressen?

- Digitalt i din e-Boks eller på e-mail:
  I brevet trykker du på teksten der starter med: https://meet.google...
- På papir i din postkasse eller i tale via f.eks. telefonen:
  Åbn først internet programmet på din digitale enhed.
  I adressefeltet øverst indtaster du internet-adressen der starter med https://meet.google... i brevet/beskeden. Sidst trykker du på Enter- eller kør knappen på tastaturet.

Du er nu på vej ind til *online mødet*.

| - | Ved visse ældre internet-programmer vil du blive bedt<br>om at installere et tilføjelses-program først.<br>Ved disse. tryk på den blå knap <i>Installer plugin</i> (1) og<br>følg installations-processen.                                                                                                    | Google<br>Installer Google Video Support Plugin for at komme i gang<br>Installer plugin<br>Det er gratis og installeres på få sekunder.                                                                                                    |
|---|----------------------------------------------------------------------------------------------------|----------------------------------------------------------------------------------------------------|
| - | Oftest vil internet-programmet bede om lov til at<br>anvende enhedens kamera og mikrofon. Dette skal du<br>tillade (2) for at kunne anvende kamera og mikrofon<br>ved online mødet.                                                                                                    | meet.google.com vil gerne<br>♦ Bruge din mikrofon<br>■ Bruge dit kamera<br>2<br>Tillad<br>Bloker                                                                                                    |
| 1 | Du er nu inde i <i>online mødets</i> for-lokale, afprøv om<br>følgende er korrekt hos dig:<br>1. Du kan se dig selv i den store kasse (3).<br>2. De tre vandrette prikker (4) ændrer sig, når du taler.<br>3. Mikrofon- (5) og kameraknap (6) er sort (ikke rød).                                                | Hvad er dit navn?<br>tronus<br>tronus<br>tro |
| 2 | Indtast dit <i>navn</i> (7) på stregen.<br>Tryk på knappen Anmod om deltagelse (8).<br>Du venter nu på at møde-indkalderen lukker dig ind<br>Virker mikrofon eller kamera ikke, tryk på de tre<br>vandrette prikker (9) og i menuen vælg Indstillinger,<br>herefter kan du manuelt indstille kamera og mikrofon. | There are dit navn?<br>There are<br>Scored or independent of the same<br>are                                                                                                    |